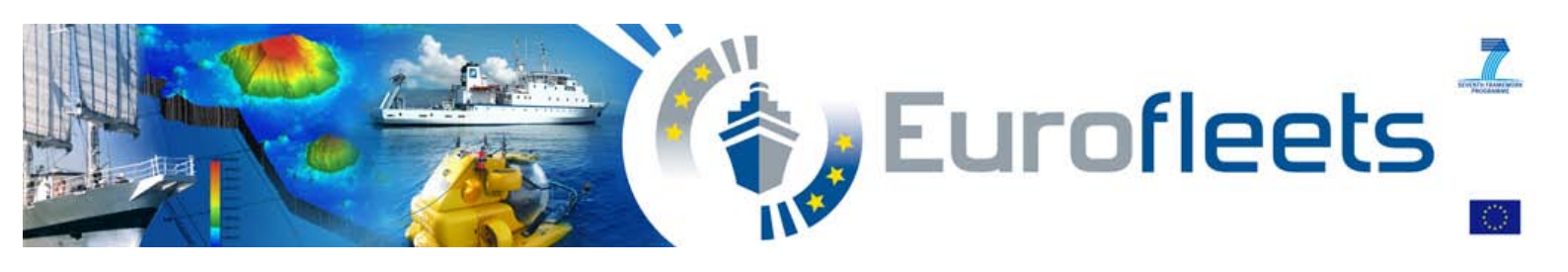

# EUROFLEETS2

## **Ship-time application**

# Call "Regional 3" 2014

# **Online Submission Guidelines**

Project website:

www.eurofleets.eu

Version 29.10.2014

#### Introduction

The following pages offer a step-by-step guideline for the submission process. You can use them as a checklist to make sure you have all the information needed in order to fill in the form. The different screenshots displayed in this document will guide you through the whole submission process.

Proposals must be submitted exclusively in electronic form via the <u>online proposal submission</u> <u>website</u>. Proposal submission involves three steps, as outlined below:

- **Step 1**: Registration on the proposal submission website and retrieval of a password for further access.
- **Step 2**: Preparation of your proposal, including all relevant information. This step consists of two main parts:
  - **Part A:** General information about the proposal, applicants (PI and scientific party) and technical information regarding the intended research cruise.
  - **Part B:** Scientific description of the project. This part needs to be uploaded at the end of the online application process.
- Step 3: On the finalization of the proposal submission applicants will receive an automatically generated Proposal Summary Sheet of the proposal submitted, as a confirmation of a successful submission. You are able to preview this Proposal Summary Sheet at any time whilst preparing your application following the Proposal Summary Sheet Preview link in the "Finalization" menu of the submission website. A copy of the summary sheet **must be** printed out, signed and stamped by the PI and the appropriate authorized person (e.g. head of department, research office) in the PIs institute. It must then be sent (by post) to the EUROFLEETS2 Evaluation Office. See the deadline information below.

#### **CLOSING DATE**

Proposals must be received online via the <u>online proposal submission website</u> by

## Tuesday 10<sup>th</sup> of February 2015, 15:00 HOURS (CET)

The proposal submission website will not be accessible after this date. Please allow enough time to upload your proposal to avoid the call closure rush.

One signed (PI and an appropriate authorised person (e.g. head of department, research office) and stamped copy of the Proposal Summary Sheet must be posted to the EUROFLEETS2 Evaluation Office, arriving **no later** than the **24<sup>th</sup> of February 2015** at the following address:

Dr. Verónica Willmott-Puig EUROFLEETS2 Evaluation Office

> Am Handelshafen 12 27570 BREMERHAVEN

> > GERMANY

#### Step 1 – Login page

The Login page is the default page of the online proposal submission website you will be directed to. In order to be able to use the proposal submission system you have to register following the blue "Registration" link.

| → C A A https://www.pt-it.de/ptoutline/application/EUROFLEETS2014                                                                                                    | _1 Q T C                                                                                                    |
|----------------------------------------------------------------------------------------------------|----------------------------------------------------------------------------------------------------|
| imprint support login                                                                                                    | <b>pt</b> (outline*<br>online to be project proposed                                                                                                    |
| EUROFLEETS2 Ship-time application Call "Regional 3" 2014<br>Please register! Registration necessary!                                                                                                    | submission is<br>10.02.2015 at 15:00 hours<br>(CET)                                                                                                    |
| USERNAME (YOUR E-MAIL ADDRESS)                                                                                                    | The electronic system will be closed thereafter.                                                                                                    |
| PASSWORD (FORGOTTEN?)                                                                                                    | It is mandatory to register and submit your project proposal using this tool.                                                                                                    |
| The system automatically disconnects users that have been inactive for more than<br>120 minutes. Please save all data entered before timeout, unsaved data is lost. After<br>this time you will have to log in again. Being active means clicking on links and<br>buttons; entering data into the electronic forms is not accounted for.<br>If you have an email Address at yahoo.fr: You might have problems registering for<br>pt(outline*. For reasons unknown to us, there are problems of compatibility of the<br>two systems. Please register with an alternative email address.<br>If your browser is not displaying correctly or have problems viewing the site,<br>particularly if you are using Internet Explorer, we recommend that you use the most<br>advanced browser supported by your computer and operating system. | Scientific support<br>EUROFLEETS2 Evaluation Office<br>Dr. Verónica Willmott-Puig<br>International Cooperation<br>ALFRED-WEGENER-INSTITUT HELMHOLTZ-<br>ZENTRUM FÜR POLAR- UND<br>MEERESFORSCHUNG<br>Am Handelshafen 12<br>27570 BREMERHAVEN<br>GERMANY |
| Login                                                                                                    | Tel: +49 0 471 4831-2148<br>Fax: +49 0 471 4831-2142<br>E-Mail: eurofleets2@awi.de                                                                                                    |
|                                                                                                    |                                                                                                    |

After providing your email address on the Registration page and clicking the button "Register" you will automatically receive an email containing a link to your password. Please note, that your password will only be displayed once and you should carefully remember it. Your email address becomes your username.

When you have secured the password you can click on "Activate Access", which gives immediate access to the EUROFLEETS2 Login page above. After completion of this step you are able to login to the system at any time before the deadline, which will enable you to alter the submission (the system will save the data submitted) and to return, when convenient, to finalise the submission before the deadline.

In case you forget your password you can order a new one by clicking the "(FORGOTTEN?)" button and provide your e-mail address. The new password will be send to your account. When using the new password previously inputted data will not be lost.

Please note, that for security reasons the system will automatically disconnect people after 120 minutes of inactivity. Therefore please safe your data regularly.

#### Step 2 - Overview

This is the Overview page displayed once you have logged in. You are able to reach this page at any stage during the submission process through clicking on the green pt-Outline field.

On the right hand side you find the links to the different menus of Part A and Part B of the proposal submission procedure, along with the finalization menu.

|                          |                                |                                                                                           |                                                                                                  | 100                                   |                                                                                                    |              |
|--------------------------|--------------------------------|-------------------------------------------------------------------------------------------|--------------------------------------------------------------------------------------------------|---------------------------------------|----------------------------------------------------------------------------------------------------|--------------|
| pt(ou                    | itline*   v3.0                 | ×                                                                                         |                                                                                                  | 23                                    | Contraction of the local division of the local division of the loc |              |
| $\leftarrow \Rightarrow$ | GŲ                             | Attps://www.pt                                                                            | -it.de/ptoutline/ap                                                                              | plication/r                           | oot.php?IDX=nvof5bqh                                                                                                    | eed3 이 오 ☆ 🔳 |
|                          |                                | E                                                                                         | UROFLEETS2 Ship-time applic                                                                      | ation Call "Regio                     | nal 3" 2014 - veronica.willmott@awi.de -                                                                                                    | Logout 🔺     |
|                          |                                |                                                                                           | imprint                                                                                          | support                               | <b>pt(</b> outline*                                                                                                    |              |
|                          |                                |                                                                                           |                                                                                                  |                                       |                                                                                                    |              |
|                          | EUROFLE                        | ETS2 Ship-time applica                                                                    | ation Call "Regional 3"                                                                          | " 2014                                | General and logistical project                                                                                                    |              |
|                          | full proposal<br>protected ar  | under the EUROFLEETS "Regio<br>d can be edited until the fin                              | nal 3" call. Proposals are sto<br>al submission deadline. Conr                                   | pred password-<br>nection to the      | information<br>Principal Investigator                                                                                                    |              |
|                          | server is SSL-                 | encoded and data safety and pr                                                            | otection of confidence are wa                                                                    | rranted.                              | Project partner(s)                                                                                                    | 7            |
|                          | Proposals mu                   | st be submitted exclusively in e                                                          | electronic form.                                                                                 |                                       | Scientific project description<br>Finalization                                                                                                    |              |
|                          | Only the Prir<br>project partn | icipal investigator of a proposal<br>ers cannot edit the proposal.                        | must register to submit the p                                                                    | oroposal. Other                       |                                                                                                    |              |
|                          | The applicati                  | ion form is split into two parts:                                                         |                                                                                                  |                                       |                                                                                                    |              |
|                          |                                |                                                                                           |                                                                                                  |                                       |                                                                                                    |              |
|                          | Part                           | A:<br>ral information about the property                                                  | sal applicants (DI and project                                                                   | partner) and                          |                                                                                                    | 6            |
|                          | techr<br>marine equi           | ical information regarding the<br>ipment. Please complete this p                          | intended research cruise or us<br>art of the form by inserting pr                                | se of piece of<br>roject-specific     |                                                                                                    |              |
|                          | information                    | into the designated fields und                                                            | er the links on the right hand                                                                   | side.                                 |                                                                                                    |              |
|                          | 2 Part<br>Scien                | B:<br>tific description of the project.                                                   | . This part needs to be uploa                                                                    | ded as a PDF                          |                                                                                                    |              |
|                          | note, that y                   | r "Project description" at the er<br>you are only permitted to uploa                      | d of the online application pr<br>d one document. This docume                                    | ocess. Please<br>nt must:             |                                                                                                    |              |
|                          | - be                           | an unprotected pdf file                                                                   |                                                                                                  |                                       |                                                                                                    |              |
|                          | - not                          | : exceed 4MB in size                                                                      |                                                                                                  |                                       |                                                                                                    |              |
|                          | - not<br>to u:<br>font         | exceed the maximum numbe<br>se the dedicated () CV templa<br>size of Times New Roman 12nt | r of pages, excluding CVs(it i<br>te), but including all other a<br>should be used with 14 pt so | is mandatory<br>ppendices. A<br>acing |                                                                                                    |              |
|                          | - Pro                          | posals requesting a combinatio                                                            | n of RV + Marine Equipment:                                                                      | 16 pages                              |                                                                                                    |              |
|                          | - Pro                          | posals requesting a RV or Mari                                                            | ine Equipment(to be deployed                                                                     | from a "non                           |                                                                                                    |              |
|                          | EUR                            | OFLEETS2" funded cruise): 14 pa                                                           | ges                                                                                              |                                       |                                                                                                    |              |
|                          |                                |                                                                                           |                                                                                                  |                                       |                                                                                                    |              |
|                          |                                |                                                                                           |                                                                                                  |                                       |                                                                                                    | T            |
|                          |                                |                                                                                           |                                                                                                  |                                       |                                                                                                    |              |

You can work separately in the different menus. After completion of each form you must save the content so you can open the filled-in form later. If you do not save the data, data will be lost. Data can be changed and adapted until the moment you finally submit the form.

Fields marked with a yellow star are compulsory. If you fail to enter anything in these fields, you will receive a notification when you save the data. This notification is in red at the top of the page.

### Step 2 - Part A: General and logistical project information

The following information must be submitted in the General and logistical project information menu:

Please select the type of request you fill in: "Research Vessel", "Marine Equipment" or "Research Vessel + Marine Equipment".

|                                                                                                    | pt(outline*                                  |
|----------------------------------------------------------------------------------------------------|----------------------------------------------|
| imprine subto                                                                                                    | Contraction of pressi preparity              |
| General and logistical project information                                                                                                    | General and logistical project               |
| Please enter the following information about your project.                                                                                                    | information                                  |
| All fields marked with are mandatory fields.                                                                                                    | Principal Investigator<br>Project partner(s) |
|                                                                                                    | Scientific project description               |
| PROJECT ACRONYM                                                                                                    | Finalization                                 |
| PROJECT OUTLINE 2.000 characters                                                                                                    | Do not forget to save your changes!          |
| MAIN SCIENTIFIC DISCIPLINE(S)                                                                                                    |                                              |
| (Please press CII for multiple selection) Physical Oceanography Genetoxy                                                                                                    |                                              |
| Geophysics<br>Geochemistry                                                                                                    |                                              |
| AGREEMENT<br>Do you agree that the abstract and keywords of your proposal if selected, along with the<br>name and institution of the PI will be published on the EUROFLEETS2 website?<br>@ Yes<br>@ No | •                                            |
| DO YOU AGREE AT DEVOTING SPARE BETHS TO (INTERNATIONAL) YOUNG<br>RESEARCHERS/SCIENTISTS IN A TRAINING ROLE?<br>Yes<br>No                                                                               |                                              |
| Logistical Information                                                                                                    |                                              |
| THIS PROJECT REQUESTS:<br>EUROFLEETS2 RV                                                                                                    |                                              |
| EUROFLEETS 2 RESEARCH VESSEL (RV)                                                                                                    |                                              |
| (rieduse specify which is your preferror research resider for this project) N/A                                                                                                    |                                              |
| 2ND CHOICE<br>(Please specify which is your second choice vessel for this project)                                                                                                    |                                              |
| EMBARKED EQUIPMENT:                                                                                                    |                                              |
| (please specify if you require an EUROFLEETS2 Embarked Equipment)                                                                                                    |                                              |
| (please provide a detailed map in Part B of the proposal)                                                                                                    |                                              |
| WHICH EXCLUSIVE ECONOMIC ZONE(S) WILL BE AFFECTED?<br>(please state area(s) of operation)                                                                                                    |                                              |
| WORKING DAYS<br>How many days of ship-time will you need to accomplish the project? (Proposals mus<br>mobilemob and a number of days offered per RV or marine equipment and include<br>mobilemob time) | t<br>9                                       |
| NUMBER OF CRUISE PARTICIPANTS                                                                                                    |                                              |
| WHEN SHOULD THE CRUISE TAKE PLACE?<br>(preferred season of the year, if any)                                                                                                    |                                              |
| PREFERRED PORT OF MOBILISATION                                                                                                    |                                              |
| PREFERRED PORT OF DEMOBILISATION                                                                                                    |                                              |
| SHIPS ONBOARD EQUIPMENT NEEDED                                                                                                    |                                              |
| SHIPS MOBILE EQUIPMENT NEEDED                                                                                                    |                                              |
|                                                                                                    |                                              |
| OWN EQUIPMENT PROVIDED                                                                                                    |                                              |
| Financial Information                                                                                                    |                                              |
| TOTAL TRAVEL BUDGET:                                                                                                    |                                              |
|                                                                                                    |                                              |

Save

EUROFLEETS2 will publish the abstract and keywords of your proposal, if selected, as well as the names of the different proposers on the public website. You can inform us by selecting "YES" or "NO" whether you agree, or not, to display this information.

You can also agree at devoting some spare berths to (international) young researchers/scientists in a training role, from a pool of EUROFLEETS2 training candidates.

You have to click on the "Save" button to save your data and to continue with the next section

#### Step 2 - Part A: Principal Investigator

The following information must be submitted in the Principal Investigator menu:

| Principal Investigator                                                                                                    |                                |
|----------------------------------------------------------------------------------------------------|--------------------------------|
| rincipal nivestigator                                                                                                    | General and logistical project |
| verse int in the contact details or the person who will be responsible in<br>orrespondance with EUROFLEETS concerning this proposal. You will be able to add de                                                                                                    | and information tails          |
| of project partners in the menu "Project partners".                                                                                                    | Principal Investigator         |
| All fields marked with * are mandatory fields.                                                                                                    | Project partner(s)             |
| NTLE                                                                                                    | Finalization                   |
| ×                                                                                                    | •                              |
| AMILY NAME                                                                                                    |                                |
|                                                                                                    | •                              |
| IRST NAME                                                                                                    | *                              |
|                                                                                                    |                                |
| Male                                                                                                    |                                |
| Female                                                                                                    |                                |
| NSTITUTION                                                                                                    |                                |
|                                                                                                    | *                              |
| DEPARTMENT/RESEARCH GROUP                                                                                                    |                                |
| 000000                                                                                                    |                                |
| UUKESS                                                                                                    | •                              |
|                                                                                                    |                                |
|                                                                                                    |                                |
| n                                                                                                    |                                |
| COUNTRY                                                                                                    | •                              |
|                                                                                                    |                                |
| - MAIL                                                                                                    |                                |
| MAIL                                                                                                    | •                              |
| TELEPHONE (DAYTIME & MOBILE)                                                                                                    | •                              |
| TELEPHONE (DAYTIME & MOBILE)                                                                                                    | •                              |
| TELEPHONE (DAYTIME & MOBILE)                                                                                                    | •                              |
| ELEPHONE (DAYTIME & MOBILE)                                                                                                    | •                              |
| ENAIL<br>TELEPHONE (DAYTIME & MOBILE)<br>Chief Scientist<br>Name and Contact Details if different from PI details provided above)                                                                                                    | •                              |
| ENAIL<br>TELEPHONE (DAYTIME & MOBILE)<br>Chief Scientist<br>Name and Contact Details if different from PI details provided above)<br>DHIEF SCIENTIST: FULL NAME (INCL. TITLE)                                                                                                    | •                              |
| ENAIL<br>TELEPHONE (DAYTIME & MOBILE)<br>Chief Scientist<br>Name and Contact Details if different from PI details provided above)<br>CHIEF SCIENTIST: FULL NAME (INCL. TITLE)                                                                                                    | •                              |
| EMAIL<br>TELEPHONE (DAYTIME & MOBILE)<br>Chief Scientist<br>Name and Contact Details if different from PI details provided above)<br>CHIEF SCIENTIST: FULL NAME (INCL. TITLE)<br>NDDRESS                                                                                                    | •                              |
| EMAIL TELEPHONE (DAYTIME & MOBILE) Chief Scientist Name and Contact Details if different from PI details provided above) CHIEF SCIENTIST: FULL NAME (INCL. TITLE) ADDRESS                                                                                                    | •                              |
| EMAIL TELEPHONE (DAYTIME & MOBILE) Chief Scientist Name and Contact Details if different from PI details provided above) CHIEF SCIENTIST: FULL NAME (INCL. TITLE) NDDRESS                                                                                                    | •                              |
| TELEPHONE (DAYTIME & MOBILE) Chief Scientist Name and Contact Details if different from PI details provided above) CHIEF SCIENTIST: FULL NAME (INCL. TITLE) NDDRESS                                                                                                    | •                              |
| ELEPHONE (DAYTIME & MOBILE)  Chief Scientist Name and Contact Details if different from PI details provided above) CHIEF SCIENTIST: FULL NAME (INCL. TITLE) NDDRESS                                                                                                    | *                              |
| ELEPHONE (DAYTIME & MOBILE)  Chief Scientist Name and Contact Details if different from PI details provided above) CHIEF SCIENTIST: FULL NAME (INCL. TITLE)  NDDRESS  -MAIL                                                                                                    | *                              |
| ELEPHONE (DAYTIME & MOBILE)  Chief Scientist Name and Contact Details if different from PI details provided above) CHIEF SCIENTIST: FULL NAME (INCL. TITLE)  NDDRESS  -MAIL                                                                                                    | *                              |
| ELEPHONE (DAYTIME & MOBILE)  Chief Scientist Name and Contact Details if different from PI details provided above)  EHEF SCIENTIST: FULL NAME (INCL. TITLE)  MDDRESS  EMAIL  Declaration                                                                                                    | *                              |
| ELEPHONE (DAYTIME & MOBILE)  Chief Scientist Name and Contact Details if different from PI details provided above)  EHIEF SCIENTIST: FULL NAME (INCL. TITLE)  ADDRESS  EMAIL  Declaration EECLARATION                                                                                                    | •                              |
| ELEPHONE (DAYTIME & MOBILE)  Chief Scientist Name and Contact Details if different from PI details provided above) CHIEF SCIENTIST: FULL NAME (INCL. TITLE)  ADDRESS  EMAIL  Declaration EELAANI  CELARATION declare that I will observe and carry out any investigation in                                                                                                    | •                              |
| ELEPHONE (DAYTIME & MOBILE)  Chief Scientist Name and Contact Details if different from PI details provided above) CHIEF SCIENTIST: FULL NAME (INCL. TITLE)  ADDRESS  E-MAIL  Declaration  E-CLARATION  declare that I will observe and carry out any investigation in accordance with the general principles of the '>Code of Conduct for Seconsible Marine Research in the Deen Seas and Hinh Seas of the                                                                                                    | •                              |
| EMAIL  TELEPHONE (DAYTIME & MOBILE)  Chief Scientist Name and Contact Details if different from PI details provided above) CHIEF SCIENTIST: FULL NAME (INCL. TITLE)  ADDRESS  E-MAIL  Declaration SECURATION declare that I will observe and carry out any investigation in accordance with the general principles of the ',S Code of Conduct for Responsible Marine Research in the Deep Seas and High Seas of the SPAR Maritime Area', regardless of the area of operation.                                                                                                    | •                              |
| EMAIL  TELEPHONE (DAYTIME & MOBILE)  Chief Scientist Name and Contact Details if different from PI details provided above) CHIEF SCIENTIST: FULL NAME (INCL. TITLE)  ADDRESS  E-MAIL  Declaration  Securation  Securation  Securation  Securation  Securation  Addedate that I will observe and carry out any investigation in  secordance with the general principles of the 'Jo Code of Conduct for Responsible Marine Research in the Deep Seas and High Seas of barrent  securation  declare that the information provided is accurate and correct                                                                                                    | •                              |
| EMAIL  TELEPHONE (DAYTIME & MOBILE)  Chief Scientist Name and Contact Details if different from PI details provided above) CHIEF SCIENTIST: FULL NAME (INCL. TITLE)  ADDRESS  E-MAIL  Declaration  Declaration  Declaration  Declaration  declare that I will observe and carry out any investigation in  tecordance with the general principles of the '\@ Code of Conduct for Responsible Marine Research in the Deep Seas and High Seas of the DSPAR Maritime Area', regardless of the area of operation.  declare that the information provided is accurate and correct.                                                                                                    | •                              |
| ELLEPHONE (DAYTIME & MOBILE)  Chief Scientist Name and Contact Details if different from PI details provided above)  CHIEF SCIENTIST: FULL NAME (INCL. TITLE)  NDDRESS  E-MAIL  Declaration SECLARATION declare that I will observe and carry out any investigation in accordance with the general principles of the 'Ac Code of Conduct for Responsible Marine Research in the Deep Seas and High Seas of the DSPAR Maritime Area', regardless of the area of operation. declare that the information provided is accurate and correct. agree that the EUROFLEETS Consortium may make any enquiries it                                                                                                    | •                              |
| ELEPHONE (DAYTIME & MOBILE)  Chief Scientist Name and Contact Details if different from PI details provided above) CHIEF SCIENTIST: FULL NAME (INCL. TITLE)  NDDRESS  E-MAIL  Declaration SECLARATION declare that I will observe and carry out any investigation in accordance with the general principles of the '/> Code of Conduct for Responsible Marine Research in the Deep Seas and High Seas of the DSPAR Maritime Area', regardless of the area of operation. declare that the information provided is accurate and correct. agree that the EUROFLEETS Consortium may make any enquiries it considers necessary to verify the information provided herein. I have ead, understand and agree, if successful. to be bound by the Terms                                                                                                    | •                              |
| ELEPHONE (DAYTIME & MOBILE)  Chief Scientist Name and Contact Details if different from PI details provided above) CHIEF SCIENTIST: FULL NAME (INCL. TITLE)  CODRESS  C-MAIL  Declaration  Declaration  Declaration  Declaration  Declaration  declare that I will observe and carry out any investigation in accordance that I will observe and carry out any investigation in accordance that I will observe and carry out any investigation accordance that I will observe | •                              |
| ELEPHONE (DAYTIME & MOBILE)  Chief Scientist Name and Contact Details if different from PI details provided above) CHIEF SCIENTIST: FULL NAME (INCL. TITLE)  CODRESS  CMAIL  Ceclaration  DecLaration  DecLaration  declare that I will observe and carry out any investigation in iccordance with the general principles of the ',) Code of Conduct for Responsible Marine Research in the Deep Seas and High Seas of the DSPAR Maritime Area', regardless of the area of operation.  declare that the information provided is accurate and correct.  agree that the EUROFLEETS Consortium may make any enquiries it ionsiders necessary to verify the information provided herein. I have ead, understand and agree, if successful, to be bound by the Terms ind Conditions for funding under the EUROFLEETS project as suttined in the Guidelines for Applicants.                                                                                                    | •                              |
| EMAIL  ELEPHONE (DAYTIME & MOBILE)  Chief Scientist Name and Contact Details if different from PI details provided above)  CHIEF SCIENTIST: FULL NAME (INCL. TITLE)  CDDRESS  EMAIL  Ceclaration  Declaration  declare that I will observe and carry out any investigation in sccordance with the observe and carry out any investigation in sccordare that I will observe and carry out any investigation in sccordare that I will observe and carry out any investigation in sccordare that I will observe and carry out any investigation in sccordare that I will observe and carry out any investigation in sccordare that I will observe and carry out any investigation in sccordare that I will observe and carry out any investigation.  declare that the information provided is accurate and correct.  agree that the EUROFLEETS Consortium may make any enquiries it considers necessary to verify the information provided herein. I have ead, understand and agree, if successful, to be bound by the Terms soutined in the Guidelines for Applicants.  Yes, I agree                                                                                                    | •                              |

The PI has to agree to the declaration stated on this page. Otherwise he/she will not be able to continue with the submission process!

You have to click on the "Save" button to save your data and to continue with the next section

### Step 2 - Part A: Project partner(s)

The information to be submitted for additional project partners is essentially the same as for the principal investigator:

| imprint support                                                                                                    | pt outline*                                                                                                    |
|----------------------------------------------------------------------------------------------------|----------------------------------------------------------------------------------------------------|
| Add new project partner<br>Please fill in all requested information regarding your project partners. Please state only<br>one person/representative per participating institution, it is not necessary at this point<br>to state the entire on-board scientific party.<br>All fields marked with * are mandatory fields.<br>To add a new partner please fill in the fields below. Then click on the SAVE button at the<br>bottom of the page and the new partner will be added in the list on the top of the page<br>below the heading "Existing project partners". To add another new partner please first<br>update this website by clicking on "Further project partners" in the grey field on the top<br>right hand clide. The fields that have to head filed in will the nemtric automatically co that | General and logistical project<br>information<br>Principal Investigator<br>Project partner(s)<br>Scientific project description<br>Finalization |
| the new information can be added. TITLE  FAMILY NAME  FIRST NAME  *                                                                                                    |                                                                                                    |
| GENDER<br>Male<br>Female<br>NSTITUTION<br>DEPARTMENT/RESEARCH GROUP                                                                                                    |                                                                                                    |
| ADDRESS                                                                                                    |                                                                                                    |
| COUNTRY *                                                                                                    |                                                                                                    |
| Save                                                                                                    |                                                                                                    |

You must click on the "Save" button to save your data and to continue with the next section

If information on existing project partners needs to be updated or a project partner needs to be deleted, you are able to do this following the respective icons behind a project partner.

#### Important note:

In order to meet the eligibility criteria of the EUROFLEETS2 call, at least one additional project partner has to be from a country different to the country of the PI.

#### Step 2 - Part B: Scientific project description

With this step you enter PART B of the form and you will need to have the document ready for uploading. The document has to be prepared according to the specifications described in the EUROFLEETS2 Ship-time application "Regional 2" Call 2013 document. Only if the document meets these specifications will it be accepted for upload.

| the state of the state of the s |                                                                                                    |                                                  |  |  |  |  |
|----------------------------------------------------------------------------------------------------|----------------------------------------------------------------------------------------------------|--------------------------------------------------|--|--|--|--|
| pt(outline*   v3.0 ×                                                                                                    |                                                                                                    |                                                  |  |  |  |  |
| ← → C ↑  C ↑  C ↑                                                                                                    | plication/Skizz                                                                                                    | e?IDX=nvof5bqheed3u5ev1or Q ☆ 🛢                  |  |  |  |  |
| EUROFLEETS2 Ship-time a                                                                                                    | pplication Call "Regio                                                                                              | anal 3" 2014 - veronica.willmott@awi.de - Logout |  |  |  |  |
| imprint                                                                                                    | support                                                                                                    | pt(outline*                                      |  |  |  |  |
| Uploaded Project Description                                                                                                    |                                                                                                    | Connect and Instituted assists                   |  |  |  |  |
| Project Description                                                                                                    | 394.3 KB                                                                                                    | information                                      |  |  |  |  |
|                                                                                                    |                                                                                                    | Principal Investigator                           |  |  |  |  |
| Scientific project description                                                                                                    |                                                                                                    | Project partner(s)                               |  |  |  |  |
| Please prepare your scientific description of the project according to th<br>in Part B of the <u>N</u> EUROFLEETS2 Ship-time application Call "Regional<br>proceed to upload your document below.                                                                                                    | Scientific project description Finalization                                                                         |                                                  |  |  |  |  |
| Please note, that you are only permitted to upload one document. This do                                                                                                    | Please note, that you are only permitted to upload one document. This document must:                                |                                                  |  |  |  |  |
| <ul> <li>be an unprotected pdf file. Other file formats than pdf will not be accepted by the<br/>system. Both commercial and free tools to convert files to pdf format are widely<br/>available on the web. Only one pdf file comprising the complete proposal can be<br/>uploaded and thus has to include all appendices.</li> </ul>                                                                                                    |                                                                                                    |                                                  |  |  |  |  |
| <ul> <li>not exceed 4MB in size. Please be patient, it may take some minupload.</li> </ul>                                                                                                    | <ul> <li>not exceed 4MB in size. Please be patient, it may take some minutes to complete the<br/>upload.</li> </ul> |                                                  |  |  |  |  |
| <ul> <li>not exceed the maximum number of pages, excluding CVs(it<br/>the dedicated [27] CV template), but including all other append<br/>Times New Roman 12pt should be used with 14 pt spacing.</li> <li>Proposals requesting a combination of RV + Marine Equipment: 1</li> <li>Proposals requesting a RV or Marine Equipment(to be dep<br/>EUROFLEETS2" funded cruise): 14 pages</li> </ul>                                                                                                    |                                                                                                    |                                                  |  |  |  |  |
| Proposals exceeding the given limits will not be accepted!                                                                                                    |                                                                                                    |                                                  |  |  |  |  |
| Tip: Send your application early in the process to avoid the call closure n                                                                                                    | ush.                                                                                                    |                                                  |  |  |  |  |
| The name of your file will automatically be changed during the upload<br>already uploaded a proposal before, it will be overwritten by any subseq                                                                                                    | process. If you have<br>uent file upload.                                                                           |                                                  |  |  |  |  |
| UPLOAD PROJECT DE \$CRIPTION<br>Datei auswählen Keine ausgewählt                                                                                                    |                                                                                                    |                                                  |  |  |  |  |
| Save                                                                                                    |                                                                                                    | •                                                |  |  |  |  |

Please allow the system sufficient time to complete the upload. You will get a confirmation screen upon a successful upload and you will see the uploaded pdf (with a changed name) of your project description appearing at the top of the page.

#### Important note:

You are able to upload a modified version of your scientific project description anytime until the deadline. However, no modifications are possible after you have submitted your final proposal as described in the next step.

### **Step 3 – Finalization**

On this page you are able to finalize the submission of your proposal.

| pt(outline*   v3.0 ×                                                                                                    | and the second second se |                                             |        |
|----------------------------------------------------------------------------------------------------|----------------------------------------------------------------------------------------------------|---------------------------------------------|--------|
| $\leftarrow$ $\rightarrow$ C f https://www.pt-it.de/ptoutline/application/Ausgabe?ID)                                                                                                    | K=nvof5bqheed3                                                                                                    | u5ev1orgvcsnv5                              | @ ☆ 〓  |
| EUROFLEETS2 Ship-time ap                                                                                                    | plication Call "Re                                                                                                    | gional 3" 2014 - veronica.willmott@awi.de - | Logout |
| imprint                                                                                                    | support                                                                                                    | pt(outline*                                 |        |
| Finalization                                                                                                    |                                                                                                    | General and logistical project              |        |
| To check for necessary revisions or amendments, you can prepare a pre-<br>entered at anytime until the final deadline.                                                                                                    | view of the data                                                                                                    | Principal Investigator                      |        |
| 🔑 Proposal Summary Sheet preview                                                                                                    |                                                                                                    | Project partner(s)                          |        |
| E Project Description                                                                                                    | 394.3 KB                                                                                                    | Scientific project description              |        |
| Binding Submission<br>After the following binding submission NO FURTHER CHANGES can be made.<br>Please submit your proposal and follow the instructions displayed to<br>Deadline for submission is 10.02.2015 at 15:00 hours CET. The elect<br>system for the full proposals will be closed afterwards.<br>Please remember to print out and sign a copy of the data summary sheet a<br>EUROFLEETS2 Evaluation Office prior to the 24th of February 2015.<br>Submit NOW |                                                                                                    |                                             |        |
|                                                                                                    |                                                                                                    |                                             | -      |

At any time whilst preparing your application you are able to preview a Proposal Summary Sheet supplied as a pdf-file following the Proposal Summary Sheet Preview link. In the right upper corner on each page of the Proposal Summary Sheet an automatically generated project-ID is displayed. This ID is unique, and is for example used for allocating the proposal to the reviewer and access by the reviewer. It should equally be used in any correspondence with the EUROFLEETS2 Evaluation Office.

Please note that before the submission is finalised all data in all forms can be modified. Just go to the relevant page and input your edits. If the page is saved the information Proposal Summary Sheet is changed.

#### Important note:

If you click on the "Submit NOW" button, your submission is completed and you will not be able to come back to your proposal (even with your password). Modifications to the proposal are not possible any more at this stage.

After having finally submitted a proposal the PI will receive an automatically generated email, as a confirmation of a successful submission. A copy of the summary sheet **must be printed out, signed and stamped** by the PI and the appropriate authorized person (e.g. head of department, research office) in the PIs institute and sent to the EUROFLEETS2 Evaluation Office.